## NewSPAL Music Sets Guide - October 2022

For the purposes of this example we will create a reservation for the Handel Messiah, Watkins Shaw Edition.

Sign in to the online portal (<u>http://newspal-</u> customer.azurewebsites.net/Account/Login),

1. Go to "Search Catalogue", and then "Quick Search

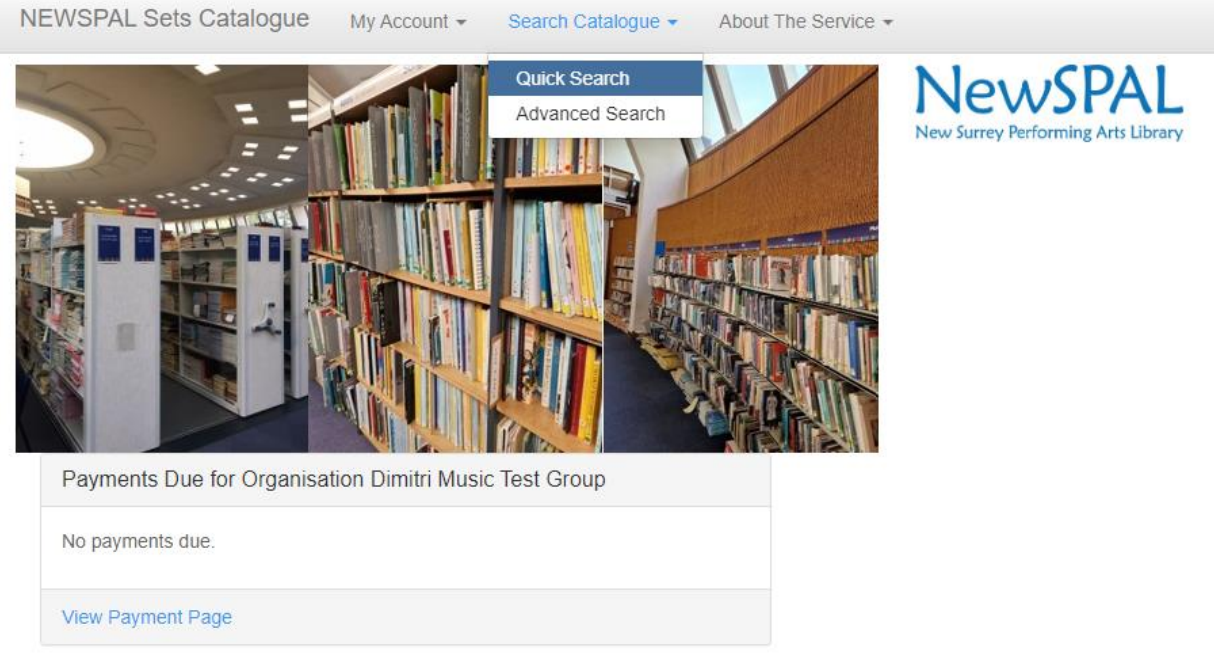

2. From here, enter the Composer's Surname, and the Title of the piece. In this case, we will search "Handel" and "Messiah".

You may also enter the Publisher, though you may get more complete results if you leave this field blank.

3. The next page will show 10/16 results. The penultimate result on this page is Handel Messiah (Watkins Shaw edition), published by (New) Novello. It will also show that we have 259 copies registered in our catalogue.

From here, press "View" in blue on the far right.

| Comp                                            | oser      | handel                                                                  |                      |                   |                    |      |  |  |  |
|-------------------------------------------------|-----------|-------------------------------------------------------------------------|----------------------|-------------------|--------------------|------|--|--|--|
| Title                                           |           | messiah                                                                 |                      |                   |                    |      |  |  |  |
| Publisher                                       |           |                                                                         |                      |                   |                    |      |  |  |  |
| Search<br>« Showing items 1 through 10 of 16. » |           |                                                                         |                      |                   |                    |      |  |  |  |
| Composer                                        | Title     |                                                                         | Publisher            | Format            | No. of Copies Held |      |  |  |  |
| George Frideric Handel                          | And the   | glory of God: from Messiah SATB                                         | Novello              | Part Song         | 56                 | View |  |  |  |
| George Frideric Handel                          | Christm   | as music from Handel's Messiah: arranged for female or boys' voices SSA | Paterson's           | Vocal Score       | 28                 | View |  |  |  |
| George Frideric Handel                          | Der Mes   | ssias KV572                                                             | Breitkopf and Hartel | Vocal Score       | 35                 | View |  |  |  |
| George Frideric Handel                          | Halleluja | ah chorus: from Messiah SATB                                            | Novello              | Part Song         | 114                | View |  |  |  |
| George Frideric Handel                          | Lenten    | cantata                                                                 | Novello              | Small Vocal Score | 49                 | View |  |  |  |
| George Frideric Handel                          | Messial   | 1                                                                       | OUP                  | Vocal Score       | 42                 | View |  |  |  |
| George Frideric Handel                          | Messial   | n (Prout)                                                               | Novello              | Vocal Score       | 252                | View |  |  |  |
| George Frideric Handel                          | Messial   | n (Prout)                                                               | Novello              | Orchestral Set    | 1                  | View |  |  |  |
| George Frideric Handel                          | Messial   | n (Watkins Shaw)                                                        | New Novello          | Vocal Score       | 259                | View |  |  |  |
| George Frideric Handel                          | Messial   | n (Watkins Shaw) / Set 1                                                | Novello              | Orchestral Set    | 1                  | View |  |  |  |

4. This next page will show you information about the result, including dates other groups have booked copies for, and the quantity.

At the bottom of this page, below "General Information" is the word "Reserve" in blue. Click on that.

| Music Set Detail                     |                                                                                                    |                                 |                  |                   |  |  |  |  |  |
|--------------------------------------|----------------------------------------------------------------------------------------------------|---------------------------------|------------------|-------------------|--|--|--|--|--|
| Composer<br>Title                    | George Frideric Handel<br>Messiah (Watkins Shaw)<br>Charles Jennens<br>Watkins Shaw<br>Mixed Choir; Piano accompaniment; SATB;<br>Vocal Score<br>Sacred<br>New Novello<br>1992<br>English<br>12 months<br>259<br>£0.55 per month<br>Some Kirby Collection / New Novello Choral Edition /<br>Pagination compatible with 1959 Watkins Shaw Novello<br>editon / Nov 070137 / ISBN 978085360211801413997 | Other Reservations for this set |                  |                   |  |  |  |  |  |
| Alternative Title<br>Lyricist        |                                                                                                    | No. Copies Required             | Unavailable From | Unavailable Until |  |  |  |  |  |
| Arranger<br>Editor                   |                                                                                                    | 10                              | 08/09/2022       | 22/12/2022        |  |  |  |  |  |
| Arrangement<br>Format                |                                                                                                    | 15                              | 08/09/2022       | 22/12/2022        |  |  |  |  |  |
| Category<br>Publisher                |                                                                                                    | 10                              | 15/09/2022       | 29/12/2022        |  |  |  |  |  |
| Year of Publication<br>Edition       |                                                                                                    | 40                              | 30/09/2022       | 13/06/2023        |  |  |  |  |  |
| Language<br>Advance Limit (months)   |                                                                                                    | 45                              | 01/11/2022       | 15/01/2023        |  |  |  |  |  |
| No. of Copies Held<br>Price Per Copy |                                                                                                    | 40                              | 14/11/2022       | 28/12/2022        |  |  |  |  |  |
| General Information                  |                                                                                                    | 20                              | 05/01/2023       | 19/04/2023        |  |  |  |  |  |
| Reserve                              |                                                                                                    |                                 |                  |                   |  |  |  |  |  |

5. Complete the form that is generated and press "Reserve Stock".

| Reservation Detail                               |                                                                                                    |                                 |                  |                   |  |  |  |  |
|--------------------------------------------------|----------------------------------------------------------------------------------------------------|---------------------------------|------------------|-------------------|--|--|--|--|
| Composer<br>Title                                | George Frideric Handel<br>Messiah (Watkins Shaw)                                                                                                    | Other Reservations for this set |                  |                   |  |  |  |  |
| Alternative Title                                |                                                                                                    | No. Copies Required             | Unavailable From | Unavailable Until |  |  |  |  |
| Lyricist                                         | Charles Jennens                                                                                                    |                                 |                  |                   |  |  |  |  |
| Arranger                                         | Watking Shaw                                                                                                    | 10                              | 08/09/2022       | 22/12/2022        |  |  |  |  |
| Arrangement                                      | Mixed Choir: Piano accompaniment: SATB:                                                                                                    | 15                              | 08/09/2022       | 22/12/2022        |  |  |  |  |
| Format                                           | Vocal Score                                                                                                    | 10                              | 00/03/2022       | 2211212022        |  |  |  |  |
| Category                                         | Sacred                                                                                                    | 10                              | 15/09/2022       | 29/12/2022        |  |  |  |  |
| Publisher                                        | New Novello                                                                                                    |                                 |                  |                   |  |  |  |  |
| Year of Publication                              | 1992                                                                                                    | 40                              | 30/09/2022       | 13/06/2023        |  |  |  |  |
| Edition                                          | English<br>12 months                                                                                                    | 45                              | 01/11/2022       | 15/01/2023        |  |  |  |  |
| Advance Limit (months)                           |                                                                                                    | 10                              | 4.4/44/0000      | 00/40/0000        |  |  |  |  |
| No. of Copies Held                               | 259                                                                                                    | 40                              | 14/11/2022       | 20/12/2022        |  |  |  |  |
| Price Per Copy                                   | £0.55 per month                                                                                                    | 20                              | 05/01/2023       | 19/04/2023        |  |  |  |  |
| General Information                              | Some Kirby Collection / New Novello Choral Edition /<br>Pagination compatible with 1959 Watkins Shaw Novello<br>editon / Nov 070137 / ISBN 978085360211801413997 |                                 |                  |                   |  |  |  |  |
| Fields marked with an asterisk (*) are mandatory |                                                                                                    |                                 |                  |                   |  |  |  |  |
| No. Copies Required *                            | 20 You can only order up to the amount in stock.                                                                                                    |                                 |                  |                   |  |  |  |  |
| Date Required From *                             | 11/11/2022                                                                                                    |                                 |                  |                   |  |  |  |  |
| No. Months Required *                            | 1 ~                                                                                                    |                                 |                  |                   |  |  |  |  |
| Collection / Delivery *                          | Collect and return from NewSPAL at Bourne Hall KT17 1UF (free)                                                                                                   |                                 |                  |                   |  |  |  |  |
| Reserve Stock                                    |                                                                                                    |                                 |                  |                   |  |  |  |  |

- 6. A summary of your order will be displayed, including the cost. To proceed, press "Continue".
- 7. Another summary, press "Confirm". **Only then** will the order be logged in the system.